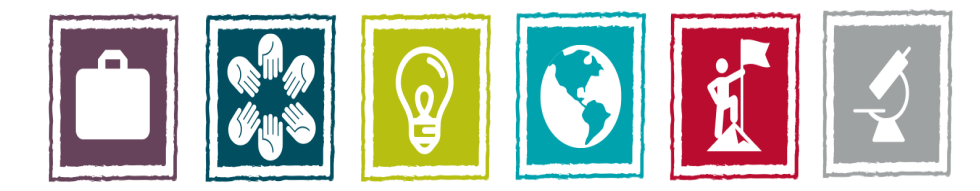

# **Build Your Future. Change Your World.**

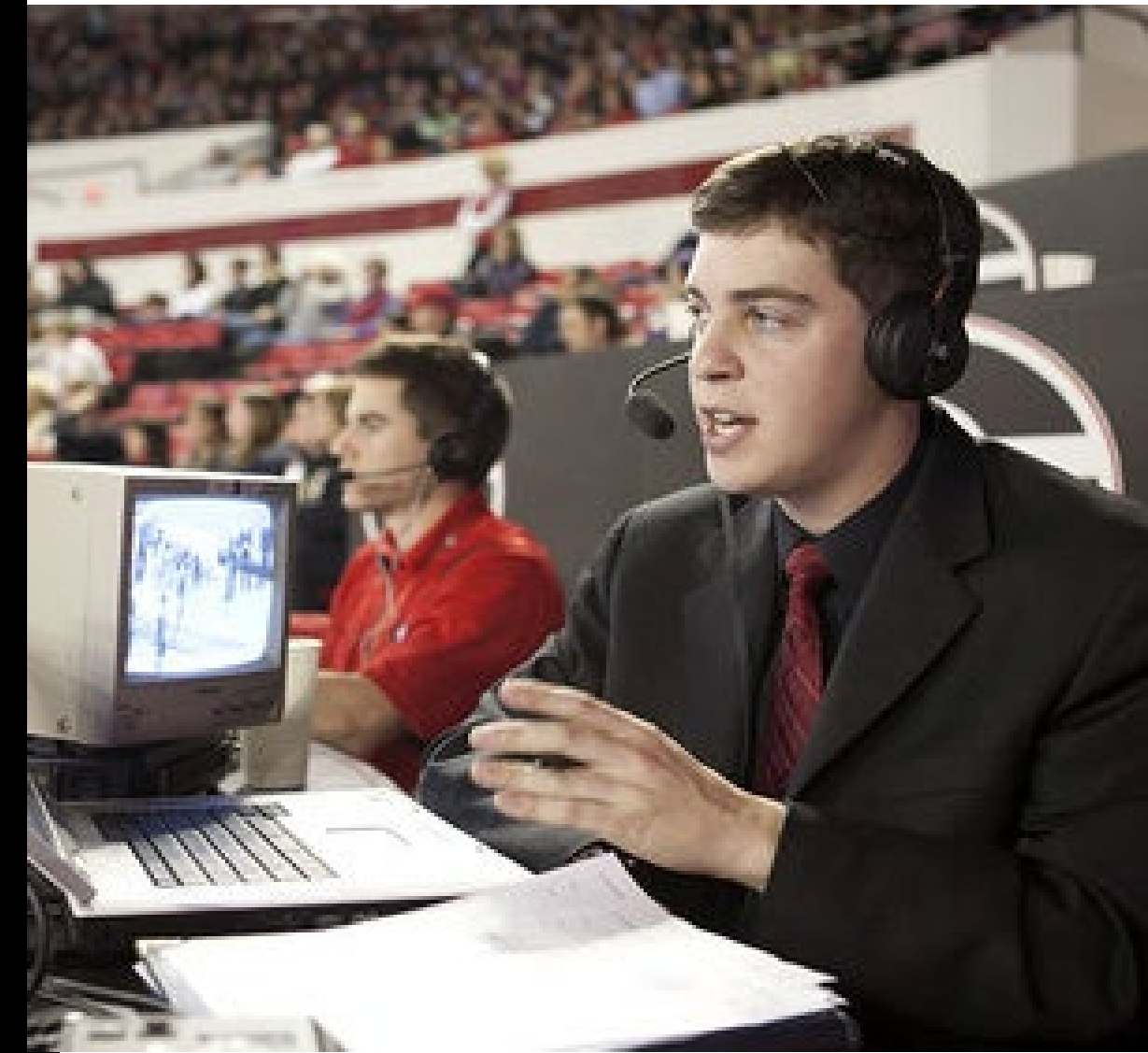

## Editing, Requesting Changes for, and Verifying EL Details in Engage

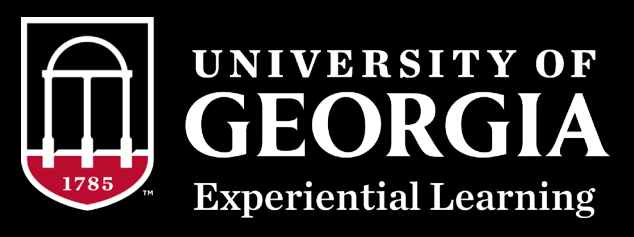

- Access Engage at <a href="https://uga.givepulse.com/group/elt/7723">https://uga.givepulse.com/group/elt/7723</a>
- You will be asked to log in with your MyID through CAS.
- Select the activity or
- course you would like
- to access via your
- dashboard.

| Welcome to your dashboard!                                                                                                    |                                    |
|----------------------------------------------------------------------------------------------------|------------------------------------|
| As a volunteer or service learning student you can discover new events and ongoing<br>and service hours and help the causes you care most about. | opportunities, track your impac    |
| <ul> <li>Search for events and ongoing opportunities</li> <li>Track your impact and service hours</li> <li>Invite your friends</li> </ul>        |                                    |
| As a coordinator you can start a community, list and manage your events and opport cause and much much more.                                     | tunities, recruit volunteers to yo |
| Create a group, class, community or movement now!                                                                                                |                                    |
| My Registrations                                                                                                    |                                    |
| ⊞ Upcoming Events                                                                                                    |                                    |
| You have not registered for any upcoming events. Find one now!                                                                                   |                                    |
|                                                                                                    |                                    |
| My Memberships                                                                                                    |                                    |
| 🗒 Groups 🔰 Events I Manage                                                                                                    |                                    |
| Q Search By Name Q Search                                                                                                    |                                    |
| Accounting Intern This intern position works with Auxiliary Services in Finance and Administration                                               | Actions -                          |
| Your Impact: 0 Impacts   0.00 Hours   Last impact: never                                                                                         |                                    |

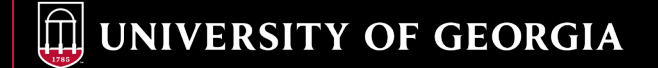

### • Click on the blue Manage button.

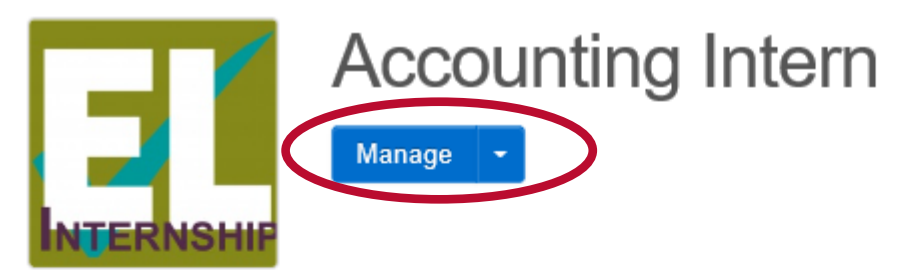

Engage Georgia / Experiential Learning / EL Non-Course / Experiential Learning: Internship / Accounting Intern

| Home               | People          | Events    | Experiential Learning  | Subgroups | Contact |
|--------------------|-----------------|-----------|------------------------|-----------|---------|
| 🞓 Exp              | eriential Le    | earning   |                        |           |         |
| Catego             | гу              | Inte      | rnship                 |           |         |
| College            | /Unit/Divis     | ion Finar | nce and Administration |           |         |
| Departr            | nent            | Auxil     | iary Services          |           |         |
| Meets E<br>Require | EL<br>ement For | Educ      | ation                  |           |         |
| Program            | m Length        | Seme      | ester                  |           |         |
| Drogra             | m Tarm          | Eall 1    | 0.17                   |           |         |

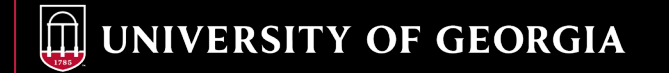

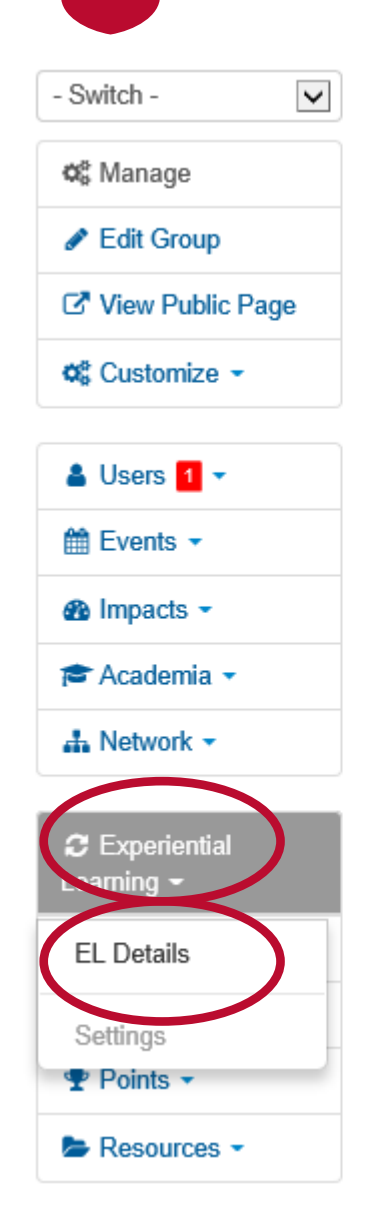

#### △ Alerts

You have 1 pending member

Improve Your Group

Welcome to your group dashboa started and make the most of ou tour to get a lay of the land.

- · List your first event
- Onboard users
- What causes do you suppor
- Invite others to join!

O Upcoming Events
 There are no upcoming events.
 Calendar

month week day today

Mon

Tue

Sun

- Select Experiential Learning
- and then EL Details from the
- left menu.

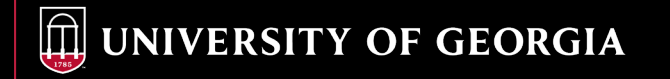

 This page shows all of the students enrolled in your activity or course. To edit, view, or verify EL Details, click the student name.

1 - 4 of 4 Records

| Student | ELT Group         | Category   | Status      | Approved | Program Term |
|---------|-------------------|------------|-------------|----------|--------------|
|         |                   |            |             | ~        | V            |
| C       | Accounting Intern | Internship | In Progress | Yes      | Spring 2018  |
| C       | Accounting Intern | Internship | In Progress | Yes      | Spring 2018  |
| C       | Accounting Intern | Internship | In Progress | Yes      | Spring 2018  |
| Z       | Accounting Intern | Internship | In Progress | Yes      | Spring 2018  |

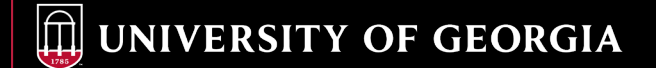

#### This window shows the status (In Progress, Passed, or Attempted, Not Passed) as well as any EL Details entered by student.

| Approval           |                                                                         |                                                              |           |
|--------------------|-------------------------------------------------------------------------|--------------------------------------------------------------|-----------|
| Status             | O In Progress                                                           |                                                              | I Update  |
| Approved           | Yes                                                                     |                                                              |           |
| Approved By        | -                                                                       |                                                              |           |
| Approved Date      | -                                                                       |                                                              |           |
|                    |                                                                         |                                                              |           |
| EL Details         |                                                                         |                                                              | Actions - |
| Student Name       |                                                                         |                                                              |           |
| Type of Product    |                                                                         |                                                              | Verify    |
| Title of Product   |                                                                         |                                                              | Verify    |
| Leadership Role    | Senior Intern                                                           | ✓ Verified by Kay Stanton on 03/09/2018                      | Unverify  |
| Organization Title | University of Georgia Finance and<br>Administration, Auxiliary Services | <ul> <li>Verified by Karen Saunders on 12/14/2017</li> </ul> | Unverify  |

 By clicking on the Actions button, you may Edit, Request Changes, or Verify the student's EL Details.

|                                         | Actions -                         |
|-----------------------------------------|-----------------------------------|
|                                         | Edit<br>Request Changes<br>Verify |
|                                         | Verify                            |
| ✓ Verified by Kay Stanton on 03/09/2018 | Unverify                          |
|                                         |                                   |

 When you select Edit, you have the ability to make changes to the EL Details.

| If your EL course or activi<br>title.                                                                                         | ity results in a product with a title, please select type of product from the drop-down menu, and then fill in the                                                                  |
|----------------------------------------------------------------------------------------------------|----------------------------------------------------------------------------------------------------|
| Title of Product                                                                                                    |                                                                                                    |
|                                                                                                    |                                                                                                    |
|                                                                                                    |                                                                                                    |
| Leadership Role (Preside<br>Senior Intern                                                                                     | nt/Site Coordinator/Etc)                                                                                                    |
| Leadership Role (Preside<br>Senior Intern<br>If you played a leadership<br>Soloist; First Prize), pleas                       | nt/Site Coordinator/Etc)<br>orole or received an honor associated with this EL course or activity (e.g., President; Site Leader; Editor; se indicate your leadership or award title |
| Leadership Role (Preside<br>Senior Intern<br>If you played a leadership<br>Soloist; First Prize), pleas<br>Organization Title | Int/Site Coordinator/Etc)                                                                                                    |

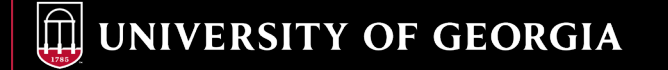

 If you would like to request changes, a pop-up window allows you to write a direct message to the student.

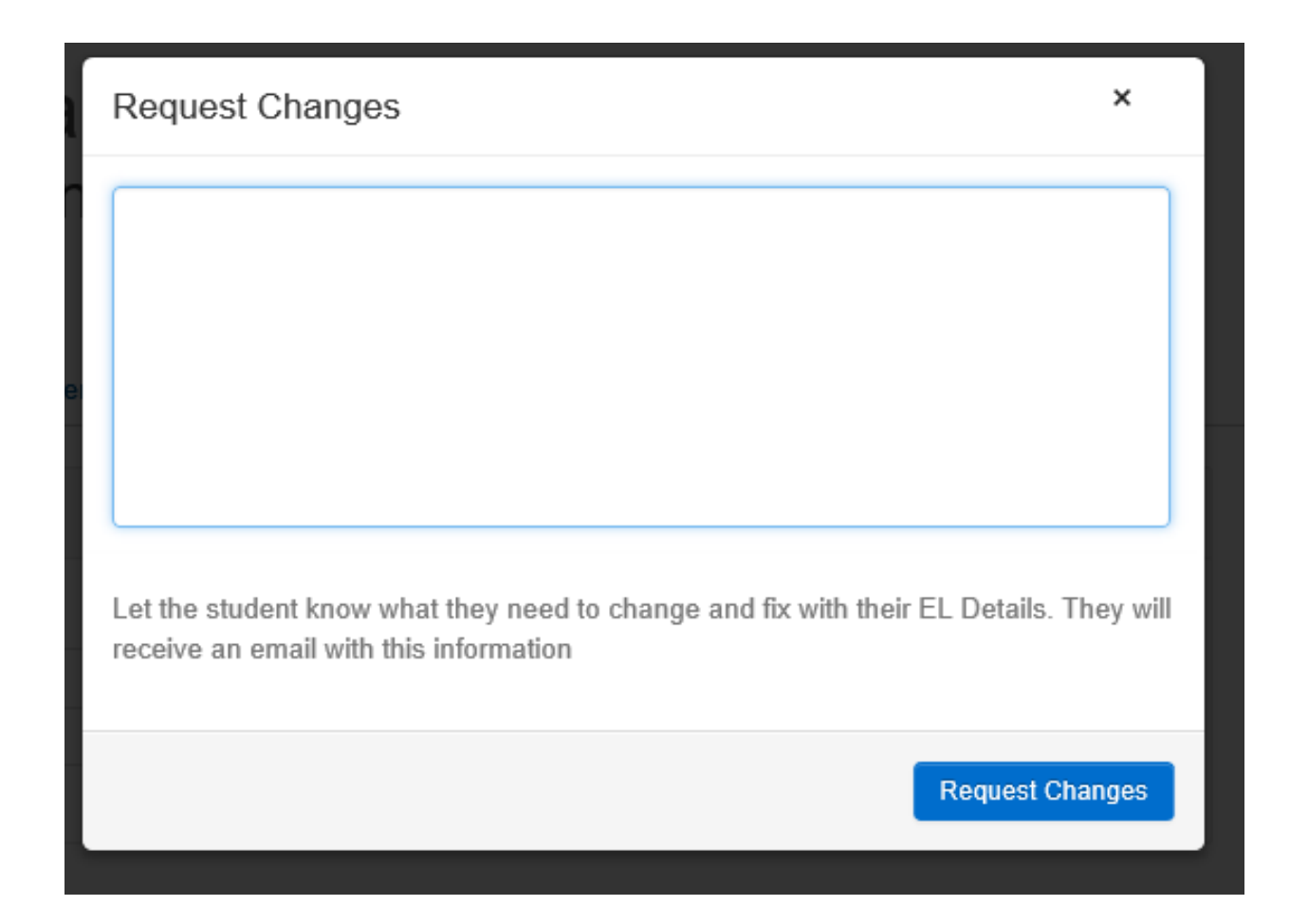

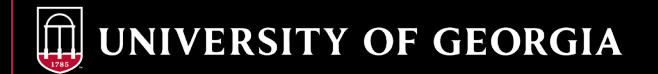

- You can choose to verify a student's EL Details individually or all at once.
- To verify an individual detail, click the verify button to the right of that detail You may also unverify details.

| Leadership Role                    | Senior Intern                                                           | ✓ Verified by Kay Stanton on 03/09/2018                      | Unverify  |
|------------------------------------|-------------------------------------------------------------------------|--------------------------------------------------------------|-----------|
| Organization Title                 | University of Georgia Finance and<br>Administration, Auxiliary Services | <ul> <li>Verified by Karen Saunders on 12/14/2017</li> </ul> | Unverify  |
| To vorify                          | vall dotails at onco                                                    | soloct                                                       | Actions - |
| Verify from the Actions drop-down. |                                                                         |                                                              | Edit      |

 EL Details must be verified before they are displayed on the EL transcript. Actions -Edit Request Changes Verify Verify Iton on 03/09/2018 Unverify aunders on 12/14/2017 Unverify

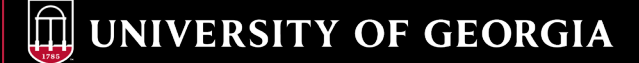